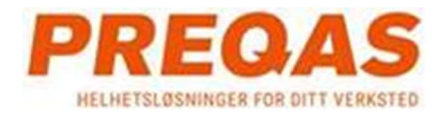

# **OBFCMREporter Installasjon**

Kjør OBFCMReportersetup og følg instruksjonene på din pc

# Første start av OBFCMREporter programmet

- 1. Start OBFCM
- 2. Første start bør du gå inn på fanen BRUKER, legg inn ditt brukernavn og passord til din dataleverandør og trykk "Lagre"

| OBFCM Reporter                                             |                       | - |  |
|------------------------------------------------------------|-----------------------|---|--|
| BECM Rapporter OBD Händtering Bruker     BUS     InputData |                       |   |  |
| BUS<br>Bukemavn:<br>Passord:<br>Lagre                      | InputData<br>Firma-ID |   |  |
|                                                            |                       |   |  |
|                                                            |                       |   |  |
| a ikke funnet, lastet standard!                            |                       |   |  |

# Parring av Bluetooth OBD+

1. Gå til fanen "OBD Håndtering" for parring av bluetooth med OBD+

| OBFCM Re    | porter<br>er OBD Händtering | Bruker             |               |               |                |            |                           |                 |        | - 0            |         |
|-------------|-----------------------------|--------------------|---------------|---------------|----------------|------------|---------------------------|-----------------|--------|----------------|---------|
| Alias       | LastSeen                    | ConnectedToDevic R | emembered     | Authenticated | Device Address | DeviceName | AutoConnectDevic LastUsed | Connection Type | Stored | ConnectedToOBD | Listen  |
|             |                             |                    |               |               |                |            |                           |                 |        |                |         |
|             |                             |                    |               |               |                |            |                           |                 |        |                |         |
|             |                             |                    |               |               |                |            |                           |                 |        |                |         |
|             |                             |                    |               |               |                |            |                           |                 |        |                |         |
|             |                             |                    |               |               |                |            |                           |                 |        |                |         |
|             |                             |                    |               |               |                |            |                           |                 |        |                |         |
|             |                             |                    |               |               |                |            |                           |                 |        |                |         |
|             |                             |                    |               |               |                |            |                           |                 |        |                |         |
|             |                             |                    |               |               |                |            |                           |                 |        |                |         |
|             |                             |                    |               |               |                |            |                           |                 |        |                |         |
|             |                             |                    |               |               |                |            |                           |                 |        |                |         |
|             |                             |                    |               |               |                |            |                           |                 |        |                |         |
| Sø          | k                           | Par                | Fjern kobling | Ko            | ble til        |            |                           |                 |        |                |         |
| kke funnet, | lastet standard!            |                    |               |               |                |            |                           |                 |        |                |         |
|             |                             |                    |               |               |                |            |                           |                 |        |                |         |
|             |                             |                    |               |               |                |            |                           |                 |        |                |         |
|             |                             |                    |               |               |                |            |                           |                 |        |                |         |
|             | Versjon: 2.0.0              |                    |               |               |                |            |                           |                 |        | 🗢 Innsti       | llinger |

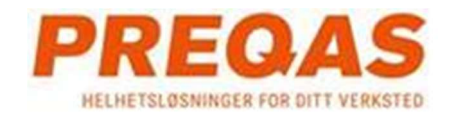

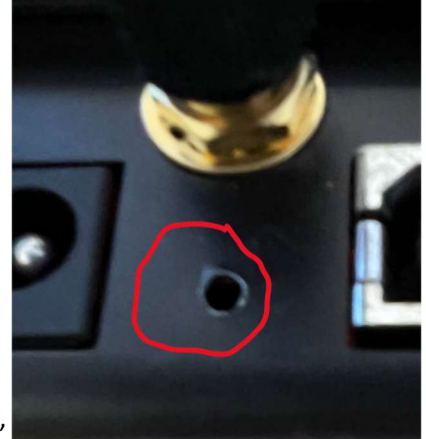

- Bruk for eksempel en binders, press inn den "skjulte" knappen på det bakre panelet på OBD+ til du hører 3 pip ~2 sekunders mellomrom . Slipp deretter knappen.
- 3. Vent til du hører det 4 pipet
- 4. Trykk "Søk" I OBFCMReport programmet i pc
- 5. Vent til EOBD+ blir søkt opp

| 2023-10-26 15:39<br>2023-11-15 10:58<br>2023-11-21 16:54<br>2023-11-21 16:54 |        |                                                                                                    |                      | 0012F30F0127<br>0012F344441C | OBD+<br>OBD+                                                                                                    |                     | 2023-10-26 15:39   | BT                 |                     |                    | InTh                |
|------------------------------------------------------------------------------|--------|----------------------------------------------------------------------------------------------------|----------------------|------------------------------|----------------------------------------------------------------------------------------------------|---------------------|--------------------|--------------------|---------------------|--------------------|---------------------|
| 2023-11-15 10:58<br>2023-11-21 16:54<br>2023-11-21 16:54                     |        | 0                                                                                                    | 0                    | 0012F344441C                 | OBD+                                                                                                    |                     | 2022 10 20 10:00   | DT                 |                     |                    |                     |
| 2023-11-21 16:54<br>2023-11-21 16:54                                         |        |                                                                                                    |                      |                              | and the second second sec |                     | 202.3-11-13 102.30 | BI                 | 50                  |                    | InT                 |
| 2023-11-21 16:54                                                             | 100    | the second second second second second second second second second second second second second second second se |                      | 5464DE90F0E8                 | EOBD+                                                                                                    |                     | 2023-11-21 16:53   | BT                 |                     |                    | Ini                 |
|                                                                              |        |                                                                                                    |                      | A444ZQYA                     | OBDPLUS                                                                                                    |                     | 1970-01-01         | FTDI               | 0                   |                    |                     |
|                                                                              |        |                                                                                                    |                      |                              |                                                                                                    |                     |                    |                    |                     |                    |                     |
| Ko                                                                           | ppelen | Ontkoppelen                                                                                                    | Aar                  | nsluiten                     |                                                                                                    |                     |                    |                    |                     |                    |                     |
|                                                                              | Ke     | Koppelen                                                                                                    | Koppelen Ontkoppelen | Koppelen Aa                  | Koppelen Ontkoppelen Aansluiten                                                                                                    | Koppelen Aansluiten | Koppelen Aansluten | Koppelen Aansluten | Koppelen Aansluiten | Koppelen Aansluten | Koppelen Aansluiten |

- 6. Marker OBD+ og trykk "Par"
- 7. Det burde komme opp ett vindu nede I det høyre hjørnet ved klokken på din pc, trykk på den

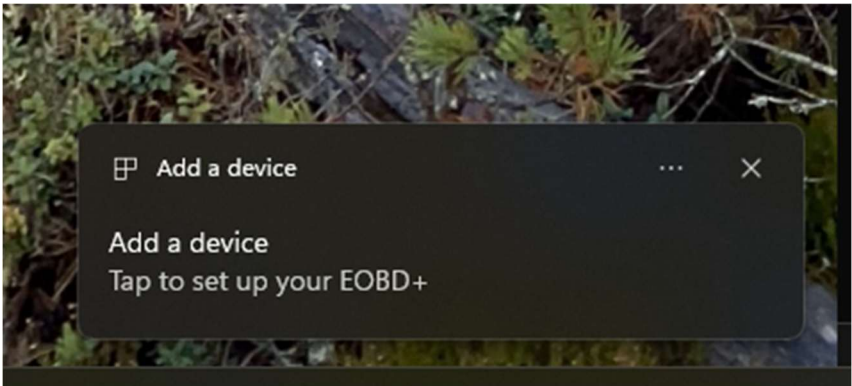

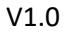

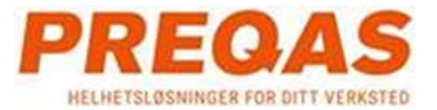

8. Nytt vindu kommer "Pair Device" Trykk "Allow"

| Pair Device                                             | >                                      | < |
|---------------------------------------------------------|----------------------------------------|---|
| Pair device?<br>"EOBD+" would like to pair to this Wind | ows device. Do you want to allow this? |   |
| Allow                                                   | Cancel                                 |   |
|                                                         |                                        |   |
|                                                         |                                        |   |

9. Hvis alt er i orden skal man få EOBD+ connection suksessfull

| Pair Device                   | ×     |  |
|-------------------------------|-------|--|
| EOBD+<br>Connection succeeded |       |  |
|                               | Close |  |
|                               |       |  |
|                               |       |  |

10. I OBFCMREporter programmet bør "Koble til" knappen være synlig

|     | LastSeen         | ConnectedToDevic | Remembered   | Authenticated | <b>DeviceAddress</b> | DeviceName | AutoConnectDevic | LastUsed         | Connection Type | Stored | ConnectedToOBD | ) Lis |
|-----|------------------|------------------|--------------|---------------|----------------------|------------|------------------|------------------|-----------------|--------|----------------|-------|
|     | 2024-12-04 09:22 |                  |              |               | 5464DE90F11C         | EOBD+      |                  | 2024-12-04 09:21 | BT              | 0      |                |       |
|     |                  |                  |              |               |                      |            |                  |                  |                 |        |                |       |
|     |                  |                  |              |               |                      |            |                  |                  |                 |        |                |       |
|     |                  |                  |              |               |                      |            |                  |                  |                 |        |                |       |
|     |                  |                  |              |               |                      |            |                  |                  |                 |        |                |       |
|     |                  |                  |              |               |                      |            |                  |                  |                 |        |                |       |
|     |                  |                  |              |               |                      |            |                  |                  |                 |        |                |       |
|     |                  |                  |              |               |                      |            |                  |                  |                 |        |                |       |
|     |                  |                  |              |               |                      |            |                  |                  |                 |        |                |       |
|     |                  |                  |              |               |                      |            |                  |                  |                 |        |                |       |
|     |                  |                  |              |               |                      |            |                  |                  |                 |        |                |       |
|     |                  |                  |              |               |                      |            |                  |                  |                 |        |                |       |
|     |                  |                  |              |               |                      |            |                  |                  |                 |        |                |       |
|     |                  |                  |              |               |                      |            |                  |                  |                 |        |                |       |
|     |                  |                  |              |               |                      |            |                  |                  |                 |        |                |       |
|     |                  |                  |              |               |                      |            |                  |                  |                 |        |                |       |
|     |                  |                  |              |               |                      |            |                  |                  |                 |        |                |       |
|     |                  |                  |              |               |                      |            |                  |                  |                 |        |                |       |
| Sak | 1                | Par              | Fiam kohling | K             | oble til             |            |                  |                  |                 |        |                |       |

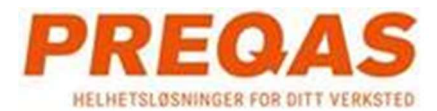

#### V1.0

11. Press "Koble til". Sjekk at du får Bluetooth addresser I nedre venstre hjørnet i OBFCMReporter. Når du trykker på knappen, vil dette blir lagret

|                                                   | Søk                                                                                         | Par | Fjern kobling | Koble til |
|---------------------------------------------------|---------------------------------------------------------------------------------------------|-----|---------------|-----------|
| Søkerpå:                                          | FTDI                                                                                        |     |               |           |
| Parer med<br>Parer med<br>Parer med<br>Stopper so | 5464DE90F11C: False<br>5464DE90F11C: False<br>5464DE90F11C: True<br>ok etter flere enheter! |     |               |           |

- 12. Restart OBFCMReporter
- 13. Restart OBD+
- 14. OBD+ burde koble seg til. Det grønne Bluetooth ikonet betyr tilkoblet

| OBFCM Reporter<br>CM Rapporter OI | r<br>BD Håndtering | Bruker               |                   |           |               |                           |     |                         |                              |                                                    | - 0                                                               |
|-----------------------------------|--------------------|----------------------|-------------------|-----------|---------------|---------------------------|-----|-------------------------|------------------------------|----------------------------------------------------|-------------------------------------------------------------------|
| Rapportert                        | Tidsstempel        | Støttet<br>beredskap | Klar<br>beredskap | MIL<br>På | DTC<br>Antail | Midlertidig<br>DTC Antall | VIN | Total<br>distanse reist | Totalt drivstoff<br>forbrukt | Totalt drivstoff forbrukt i<br>utladende operasjon | Totalt drivstoff forbrukt i<br>førervalgbart ladende<br>operasjon |
|                                   |                    |                      |                   |           |               |                           |     |                         |                              |                                                    |                                                                   |
|                                   |                    |                      |                   |           |               |                           |     |                         |                              |                                                    |                                                                   |
|                                   |                    |                      |                   |           |               |                           |     |                         |                              |                                                    |                                                                   |
|                                   |                    |                      |                   |           |               |                           |     |                         |                              |                                                    |                                                                   |
|                                   |                    |                      |                   |           |               |                           |     |                         |                              |                                                    |                                                                   |
|                                   |                    |                      |                   |           |               |                           |     |                         |                              |                                                    |                                                                   |
|                                   |                    |                      |                   |           |               |                           |     |                         |                              |                                                    |                                                                   |
| end rapport                       | Send auto          | omatisk              |                   |           |               |                           |     |                         |                              |                                                    |                                                                   |
| et inn!                           |                    |                      |                   |           |               |                           |     |                         |                              |                                                    |                                                                   |
|                                   |                    |                      |                   |           |               |                           |     |                         |                              |                                                    |                                                                   |
|                                   |                    |                      |                   |           |               |                           |     |                         |                              |                                                    |                                                                   |

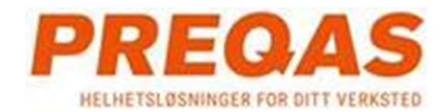

# v1.0 Sende data til BUS eller InputData

|      | Bannottert | Tidsstemnel | Støttet   | Klar      | MIL | DTC   | Midlertidig | VIN | Total          | Totalt drivstoff | Totalt drivstoff forbrukt i | Totalt drivstoff forbrukt i |
|------|------------|-------------|-----------|-----------|-----|-------|-------------|-----|----------------|------------------|-----------------------------|-----------------------------|
|      |            |             | beredskap | beredskap | Pa  | Antal | DTC Antal   |     | distanse reist | forbrukt         | utladende operasjon         | operasjon                   |
|      |            |             |           |           |     |       |             |     |                |                  |                             |                             |
|      |            |             |           |           |     |       |             |     |                |                  |                             |                             |
|      |            |             |           |           |     |       |             |     |                |                  |                             |                             |
|      |            |             |           |           |     |       |             |     |                |                  |                             |                             |
|      |            |             |           |           |     |       |             |     |                |                  |                             |                             |
|      |            |             |           |           |     |       |             |     |                |                  |                             |                             |
|      |            |             |           |           |     |       |             |     |                |                  |                             |                             |
|      |            |             |           |           |     |       |             |     |                |                  |                             |                             |
|      |            |             |           |           |     |       |             |     |                |                  |                             |                             |
|      |            |             |           |           |     |       |             |     |                |                  |                             |                             |
|      |            |             |           |           |     |       |             |     |                |                  |                             |                             |
|      |            |             |           |           |     |       |             |     |                |                  |                             |                             |
|      |            |             |           |           |     |       |             |     |                |                  |                             |                             |
| id i | rapport    | Send auto   | matisk    |           |     |       |             |     |                |                  |                             |                             |
| in   | nl         |             |           |           |     |       |             |     |                |                  |                             |                             |
|      |            |             |           |           |     |       |             |     |                |                  |                             |                             |
|      |            |             |           |           |     |       |             |     |                |                  |                             |                             |
|      |            |             |           |           |     |       |             |     |                |                  |                             |                             |

- 1. Koble OBD+ til ett kjøretøy og ta en PKK Scan
- 2. Når scanningen er ferdig og du ser resultatet, trykk på Send OBFCM

| TEST RES    | SULTAT    | OBD |
|-------------|-----------|-----|
| MIL status: | PÅ        |     |
| DTC#:3      |           |     |
| Readiness:  | Ikke klar |     |
| VIN: VIN012 | 234567894 | LMA |
| DBFCM       |           |     |
| Send OBFC   | M         |     |

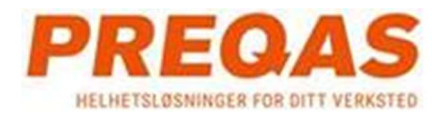

3. Hvis dataene ble sendt til OBFCMReporter. Skjermen skal vise OBFCM sendt ok

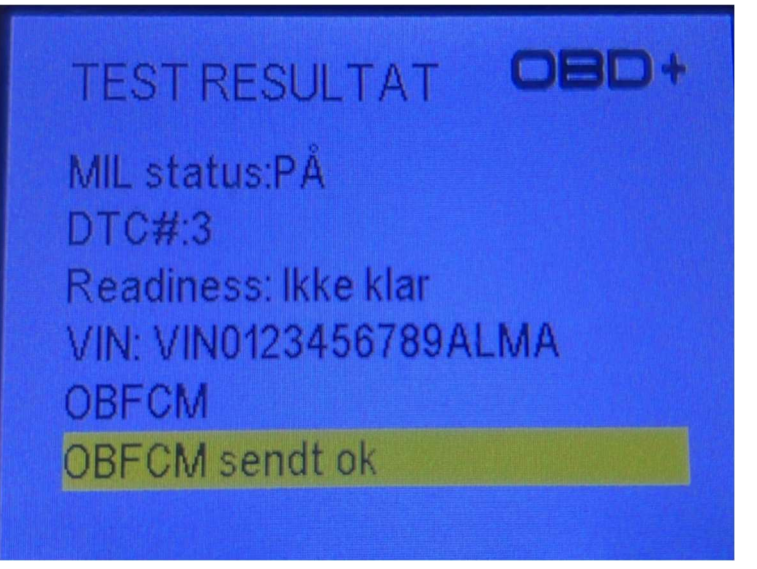

4. I OBFCMReporter skal du se rapporten komme opp som ei linje

|                                                                                                    | - 0 X                                         |
|----------------------------------------------------------------------------------------------------|-----------------------------------------------|
| OBFCM Rapporter OBD Händtering Bruker                                                                                                    |                                               |
| Id Rapportert Tidsstempel Stottet Klar beredskap MiL DTC Antall DTC Antall VIN Total Totat Totat drivstoff forbrukt udla roperasjon                                                                                                    | de førervalgbart ladende utla<br>operasjon me |
| 1 2024-12-04-09-47 000111111111 0000000011111 True 4 6 VIND123456789ALMA 1.1 2.2 4.3                                                                                                    | 135432878 135                                 |
|                                                                                                    |                                               |
|                                                                                                    |                                               |
| TotalFueConsumedInDiverSelectableChargeIncreasingOperation : 4.44<br>Total/Jatance TraveledInChargeDepteringOperation/WithEngineOff : 135422878<br>Total/Jatance TraveledInChargeDepteringOperation/WithEngineOff : 135422878<br>Total/Jatance TraveledInDiverSelectableChargeIncreasingOperation : 7,7<br>Total/JatanceTraveledInDiverSelectableChargeIncreasingOperation : 7,7<br>Total/JatanceTraveledInDiverSelectableChargeIncreasingOperation : 7,7 |                                               |
| ble nadd ved 2024-12-04 09;47:13.                                                                                                    | 1                                             |

#### V1.0

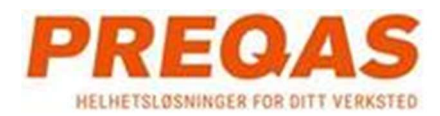

- 5. For å sende rapporten trykk på knappen Send Rapport. Da skal det stå Prøver å sende OBFCM-data! I den hvite boksen under Knappen.
- 6. Etter noen sekunder skal du få resultatet. I dette tilfellet får vi data error ettersom VIN nr ikke er registrert i Norge

|                                                                         | CM Reporter<br>Rapporter OI                                                                          | r<br>BD Håndtering Br                                                                                            | uker                                                     |                            |           |               |                           |                   |                            |                                 |                                                       | -                                                              |              |
|-------------------------------------------------------------------------|----------------------------------------------------------------------------------------------------|----------------------------------------------------------------------------------------------------|----------------------------------------------------------|----------------------------|-----------|---------------|---------------------------|-------------------|----------------------------|---------------------------------|-------------------------------------------------------|----------------------------------------------------------------|--------------|
| ld                                                                      | Rapportert                                                                                           | Tidsstempel                                                                                                    | Støttet<br>beredskap                                     | Klar<br>beredskap          | MIL<br>På | DTC<br>Antall | Midlertidig<br>DTC Antall | VIN               | Total<br>distanse<br>reist | Totalt<br>drivstoff<br>forbrukt | Totalt drivstoff<br>forbrukt i utladende<br>operasjon | Totalt drivstoff forbruk<br>førervalgbart ladende<br>operasjon | di           |
| 1                                                                       |                                                                                                    | 2024-12-04 09:47                                                                                                 | 00011111111                                              | 00000001111                | True      | 4             | 6                         | VIN0123456789ALMA | 1,1                        | 2.2                             | 4,3                                                   | 135432878                                                      | 1            |
|                                                                         |                                                                                                    |                                                                                                    |                                                          |                            |           |               |                           |                   |                            |                                 |                                                       |                                                                |              |
| Ser                                                                     | nd rapport                                                                                           | )  Send automa                                                                                                   | atisk                                                    |                            |           |               |                           |                   |                            |                                 |                                                       |                                                                |              |
| alDista<br>alDista<br>alGridE<br>nbdaInt<br>nådd<br>ver å s<br>afeil! V | nce Travelledi<br>nergyIntoBatti<br>egrator : OBD<br>ved 2024-12-0<br>ende OBFCM-<br>IN not register | nChargeDepletingC<br>nDriverSelectableC<br>ery: 8,8<br>Com.LambdaIntegr<br>14 09:47:13.<br>data!<br>ed in Norway | )peration With Engin<br>harge Increasing Op<br>ator Data | eOn : 6,6<br>eration : 7,7 |           |               |                           |                   |                            |                                 |                                                       |                                                                |              |
| * :                                                                     | 464DE90F11                                                                                           | C 🍙 Versjo                                                                                                    | n: 2.0.0                                                 |                            |           |               |                           |                   |                            |                                 |                                                       | 0                                                              | Innstillinge |

7. Legg merke til ikonet for Cloud kobling er grønn som betyr at koblingen med BUS server er OK, men dataene er ikke registrert ettersom det ble error. Hvis man prøver ett annet kjøretøy og tar en PKK scan og send data. Det kommer opp en ny linje

| OBI                                                                                                   | CM Reporte                                                                                                    | r                                                                                                    |                                                                                                    |                                                              |           |               |                           |                   |                            |                                 |                                                       | -                                                                 | o x           |
|----------------------------------------------------------------------------------------------------|----------------------------------------------------------------------------------------------------|----------------------------------------------------------------------------------------------------|----------------------------------------------------------------------------------------------------|--------------------------------------------------------------|-----------|---------------|---------------------------|-------------------|----------------------------|---------------------------------|-------------------------------------------------------|-------------------------------------------------------------------|---------------|
| Id                                                                                                    | Rapporter O                                                                                                    | BD Händtering Br<br>Tidsstempel                                                                                                    | uker<br>Støttet<br>beredskap                                                                                            | Klar<br>beredskap                                            | MIL<br>På | DTC<br>Antall | Midlertidig<br>DTC Antall | VIN               | Total<br>distanse<br>reist | Totalt<br>drivstoff<br>forbrukt | Totalt drivstoff<br>forbrukt i utladende<br>operasjon | Totalt drivstoff forbrukt i<br>førervalgbart ladende<br>operasjon | Te            |
| 1                                                                                                    |                                                                                                    | 2024-12-04 09:47                                                                                                    | 00011111111                                                                                                    | 00000001111                                                  | True      | 4             | 6                         | VIN0123456789ALMA | 1.1                        | 2,2                             | 4.3                                                   | 135432878                                                         | 13            |
| 2                                                                                                    |                                                                                                    | 2024-12-04 09:59                                                                                                    | 00011111111                                                                                                    | 00000001111                                                  | True      | 4             | -44                       | JTDKCACBX0A060929 | 1,1                        | 2,2                             | 5,3                                                   | 400566084                                                         | 40            |
|                                                                                                    |                                                                                                    |                                                                                                    |                                                                                                    |                                                              |           |               |                           |                   |                            |                                 |                                                       |                                                                   |               |
| Se                                                                                                    | nd rapport                                                                                                    | Send automa                                                                                                    | atisk                                                                                                    |                                                              |           |               |                           |                   |                            |                                 |                                                       |                                                                   |               |
| TotalFuel<br>TotalFuel<br>TotalDista<br>TotalDista<br>TotalDista<br>TotalGrid<br>Lambdaln<br>ble nådd | ConsumedInCh<br>ConsumedInDr<br>nce Travelled<br>Ince Travelled<br>Ince Travelled<br>EnergyIntoBatt<br>tegrator : OBE<br>ved 2024-12-0 | arge DepletingOper<br>iver SelectableChan<br>nCharge DepletingC<br>nCharge DepletingC<br>nDriver SelectableC<br>ery: 8,8<br>Com. Lambda Integr<br>14 09:59:42. | ration : 5,3<br>geIncreasingOperat<br>operationWithEngine<br>OperationWithEngine<br>hargeIncreasingOperator<br>atorData | ion : 4,44<br>eOff : 400566084<br>eOn : 6,6<br>eration : 7,7 |           |               |                           |                   |                            |                                 |                                                       |                                                                   | I             |
| *                                                                                                    | 5464DE90F11                                                                                                    | C 🍙 Versjo                                                                                                    | n: 2.0.0                                                                                                    |                                                              |           |               |                           |                   |                            |                                 |                                                       | 🗘 In                                                              | nstillinger 👻 |

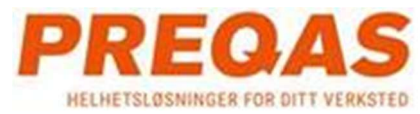

### V1.0

8. Marker linja og trykk Send Rapport. Hvis alt er OK får du "Suksess! Request Successfully Completed" og Rapportert søyla blir markert.

| Tidsstempel<br>2024-12-04 09:4 | idsstempel                                                                      | Stattat                                              | 1                                             |                                                           |                                                                    |                                                                     |                                                                      |                                                                     |                                        |                                                                     |                                                                     |
|--------------------------------|---------------------------------------------------------------------------------|------------------------------------------------------|-----------------------------------------------|-----------------------------------------------------------|--------------------------------------------------------------------|---------------------------------------------------------------------|----------------------------------------------------------------------|---------------------------------------------------------------------|----------------------------------------|---------------------------------------------------------------------|---------------------------------------------------------------------|
| 2024-12-04 09:4                |                                                                                 | beredskap                                            | Klar<br>beredskap                             | MIL<br>På                                                 | DTC<br>Antall                                                      | Midlertidig<br>DTC Antall                                           | VIN                                                                  | Total<br>distanse reist                                             | Totalt drivstoff<br>forbrukt           | Totalt drivstoff forbrukt i<br>utladende operasjon                  | Totalt drivstoff for<br>førervalgbart lade<br>operasion             |
|                                | 24-12-04 09:47                                                                  | 00011111111                                          | 00000001111                                   | True                                                      | 4                                                                  | 6                                                                   | VIN0123456789ALMA                                                    | 1.1                                                                 | 2,2                                    | 4.3                                                                 | 135432878                                                           |
| 2024-12-04 09:5                | 024-12-04 09:59                                                                 | 00011111111                                          | 00000001111                                   | True                                                      | 4                                                                  | -44                                                                 | JTDKCACBX0A060929                                                    | 1,1                                                                 | 2,2                                    | 5,3                                                                 | 400566084                                                           |
| 2024-12-04 10:1                | 24-12-04 10:10                                                                  | 00011111111                                          | 00000001111                                   | True                                                      |                                                                    |                                                                     | JTDKCACB80A029856                                                    |                                                                     |                                        |                                                                     | 124190362                                                           |
| Send auton                     | ) Send automati                                                                 | sk                                                   |                                               |                                                           |                                                                    |                                                                     |                                                                      |                                                                     | _                                      |                                                                     |                                                                     |
| Charge Depleting               | nargeDepletingOp<br>iverSelectableCha<br>: 8,8<br>m.LambdaIntegrat<br>10:10:22. | eration With Engine<br>arge IncreasingOpe<br>corData | eOn : 6,6<br>eration : 7,7                    |                                                           |                                                                    |                                                                     |                                                                      |                                                                     |                                        |                                                                     |                                                                     |
| DriverSele                     | riverSele<br>: 8,8<br>m.Lamb<br>10:10:22                                        | ctableCh<br>daintegrat                               | ectableChargeIncreasingOp<br>daIntegratorData | ctableChargeIncreasingOperation : 7,7<br>daIntegratorData | ctableChargeIncreasingOperation : 7,7<br>daIntegratorData<br>-<br> | cctableChargeIncreasingOperation : 7,7<br>daIntegratorData<br>-<br> | sctableChargeIncreasingOperation : 7,7<br>JaIntegratorData<br>-<br>- | ctableChargeIncreasingOperation : 7,7<br>JaintegratorData<br>-<br>- | SctableChargeIncreasingOperation : 7,7 | ctableChargeIncreasingOperation : 7,7<br>daintegratorData<br>-<br>- | ctableChargeIncreasingOperation : 7,7<br>daintegratorData<br>-<br>- |

9. Hvis du prøver å sende den samme rapporten igjen "Data allerede rapportert!"

## Report results codes

Det er noen få koder I sammenheng med rapporteringen:

Server error requires the user to check the connection to the BUS server

- Ugyldig API-nøkkel Dette betyr at det er problemer med oppkoblingen til BUS server
- Kunne ikke finne SVV godkjenningsnummer for verkstedet
- Intern server feil. Kontakt BUS IT
- Ukjent Verksted ID
- Server oppkobling error! Sjekk brukernavn og passord.

Dette resulterer I ett rødt 📀 cloud ikon i nedre venstre hjørnet

Data error, which means that the specific data has errors but the connection to server is ok

- Dette påkrevde feltet mangler: xxx Dette betyr manglende data når xxx er data
- VIN nr er ikke registrert i Norge
- Kjøretøy ikke registrert
- Ukjent VIN

Dette resulterer I ett grønt 🚳 cloud ikon i nedre venstre hjørnet

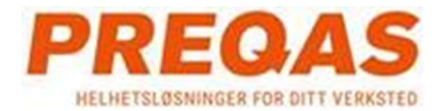

### V1.0

### Data reported ok

- Forespørsel utført suksessfullt
- Forespørsel godkjent. Blir utført når SVV er online
- Kjøretøyet allerede registrert Dette betyr at kjøretøyets rapport allerede er registrert hos BUS

Dette resulterer I ett grønt 🚳 cloud ikon i nedre venstre hjørnet

# Innstillinger

Det er noen innstillinger som brukeren kan velge imellom:

• Når "Send automatisk" er aktivert vil softwaren automatisk prøve å sende innkommende rapporter til BUS server.

| Send rappo  | ort 🔽 🔽 Ser    | nd automatisk |
|-------------|----------------|---------------|
|             |                |               |
| Minimer til | systemstatusfe | ltet          |
|             |                |               |
| Start minim | ert            |               |

• Når "Minimer to systemstatusfeltet" er aktivert vil softwaren bli skjult I det nedre høyre hjørnet når du minimerer vinduet, se etter Cloud iconet

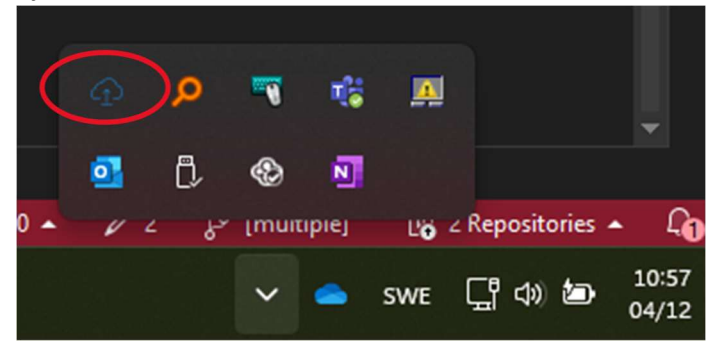

- Hvis "Start minimert" er aktivert softwaren vil starte minimert i status feltet
- Språk, her kan du velge språk

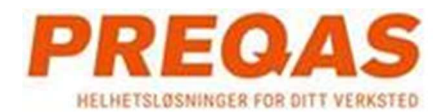

# v1.0 System data ikon

## Hvis du høyre klikker på dette ikonet får du en meny

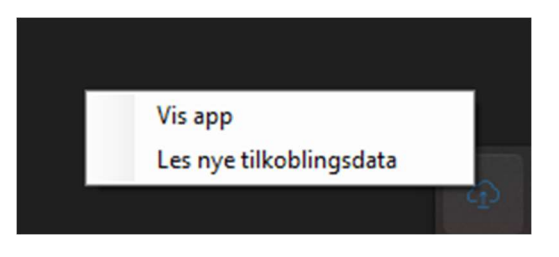

- Vis app åpner softwaren fra minimert
- For Preqas